#### **Manually Set IP Address**

To manually set the IP address:

- 1. Disconnect your computer from your Local Area Network (LAN).
- 2. Select **Start > Control Panel**.

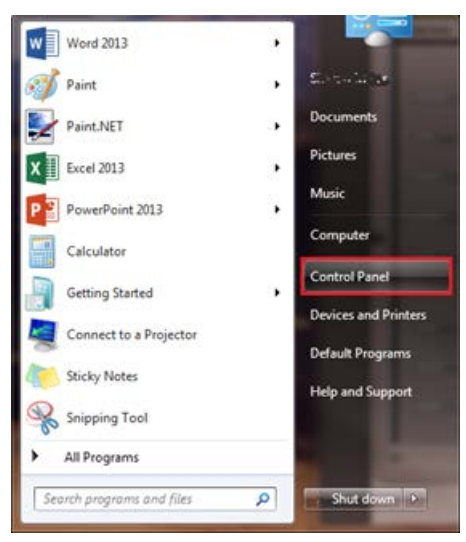

**Figure 1: Control Panel** 

The Adjust your computer's settings window displays.

| Adjust your computer's settin  | gs                                |                                        | View by: Small icons * |  |
|--------------------------------|-----------------------------------|----------------------------------------|------------------------|--|
| Action Center                  | Administrative Tools              | Re AutoPlay                            | Backup and Restore     |  |
| Color Management               | Credential Manager                | Date and Time                          | Confault Programs      |  |
| Desktop Gadgets                | de Device Manager                 | B Devices and Printers                 | Titplay                |  |
| Ease of Access Center          | Rash Player (32-bit)              | E Folder Options                       | A Fonts                |  |
| Getting Started                | 🜏 HomeGroup                       | HP 3D DriveGuard                       | A Indexing Options     |  |
| Intel(R) Graphics and Media    | Intel® Rapid Storage Technology   | 1 Internet Options                     | 🛃 Java                 |  |
| Keyboard                       | El Location and Other Sensors     | Mail (Microsoft Outlook 2013) (32-bit) | 3 Mouse                |  |
| Network and Sharing Center     | Rotification Area Icons           | Performance Information and Tools      | Personalization        |  |
| Phone and Modem                | Power Options                     | Programs and Features                  | P Recovery             |  |
| Region and Language            | RemoteApp and Desktop Connections | 4 Sound                                | Speech Recognition     |  |
| SRS Premium Sound              | () Sync Center                    | System                                 | Taskbar and Start Menu |  |
| Troubleshooting                | R User Accounts                   | S Windows Anytime Upgrade              | Windows CardSpace      |  |
| III Windows Defender           | P Windows Firewall                | Windows Mobility Center                | 🖑 Windows Update       |  |
| Wireless Configuration Utility |                                   |                                        |                        |  |

**Figure 2: Adjust Computer Settings** 

3. Select Network and Sharing Center.

| Adiust vour computer's settin  | os                                |                                          | View by: Small icons * |
|--------------------------------|-----------------------------------|------------------------------------------|------------------------|
|                                |                                   |                                          |                        |
| Action Center                  | Administrative Tools              | AutoPlay                                 | Backup and Restore     |
| Color Management               | Credential Manager                | 🖆 Date and Time                          | C Default Programs     |
| Desktop Gadgets                | Device Manager                    | Devices and Printers                     | Display                |
| Ease of Access Center          | Flash Player (32-bit)             | Folder Options                           | 👢 Fonts                |
| Getting Started                | - HomeGroup                       | HP 3D DriveGuard                         | A Indexing Options     |
| Intel(R) Graphics and Media    | Rapid Storage Technology          | 🐑 Internet Options                       | in Java                |
| E Keyboard                     | Di Location and Other Sensors     | ( Mail (Microsoft Outlook 2013) (32-bit) | I Mouse                |
| Network and Sharing Center     | Rotification Area Icons           | Performance Information and Tools        | Personalization        |
| Phone and Modern               | Power Options                     | Programs and Features                    | P Recovery             |
| Region and Language            | RemoteApp and Desktop Connections | Sound                                    | § Speech Recognition   |
| SRS Premium Sound              | (B) Sync Center                   | 1 System                                 | Taskbar and Start Menu |
| Troubleshooting                | & User Accounts                   | 💐 Windows Anytime Upgrade                | 📑 Windows CardSpace    |
| M Windows Defender             | 🔗 Windows Firewall                | Mindows Mobility Center                  | Twindows Update        |
| Wireless Configuration Utility |                                   |                                          |                        |
|                                |                                   |                                          |                        |
|                                |                                   |                                          |                        |
|                                |                                   |                                          |                        |
|                                |                                   |                                          |                        |
|                                |                                   |                                          |                        |

Figure 3: Network and Sharing Center

The Control Panel Home window displays.

4. Select Change adapter settings.

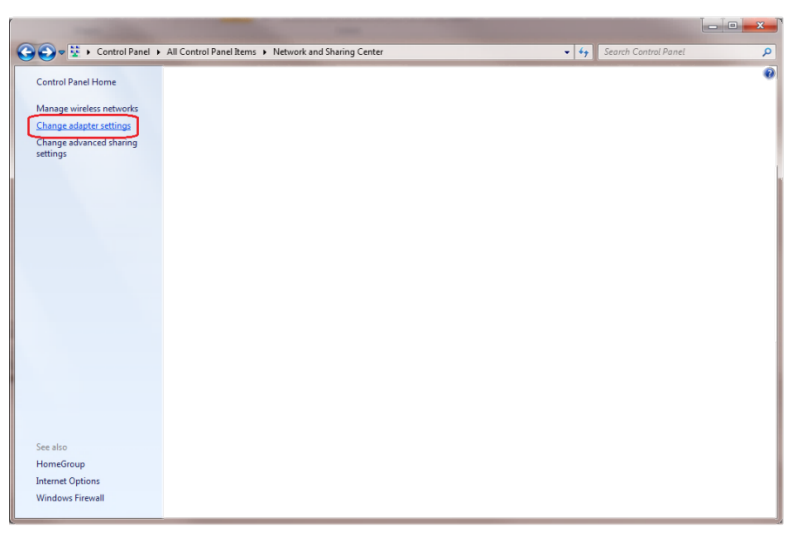

Figure 4: Change Adapter Settings

The Network Connections window displays.

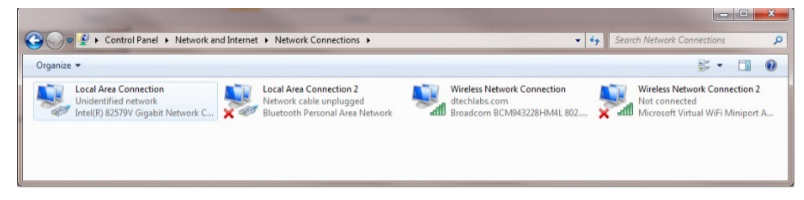

Figure 5: Network Connections Window

5. Double-click Local Area Connection.

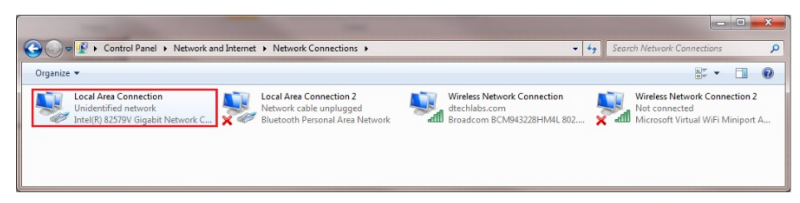

Figure 6: Local Area Connection

The Local Area Connection Status General tab dialog box displays.

| Local Area Connection Status | X                  |
|------------------------------|--------------------|
| General                      |                    |
| Connection                   |                    |
| IPv4 Connectivity:           | No Internet access |
| IPv6 Connectivity:           | No network access  |
| Media State:                 | Enabled            |
| Duration:                    | 4 days 16:01:17    |
| Speed:                       | 100.0 Mbps         |
| Details                      |                    |
| Activity                     |                    |
| Sent —                       | Received —         |
| Bytes: 5,298                 | 15,936             |
| Properties Disable           | Diagnose           |
|                              |                    |

Figure 7: Local Area Connection Status – General Tab

6. Double-click Properties.

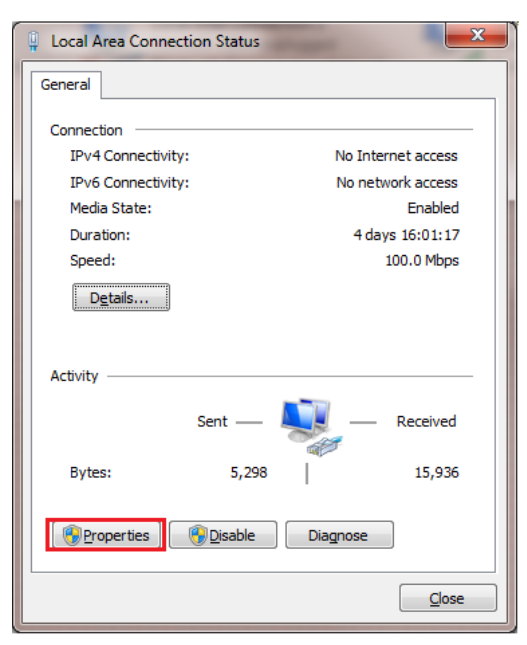

Figure 8: Local Area Connection Properties – Properties

The Local Area Connection Properties dialog displays.

| Local Area Connection Properties                                    |  |  |  |  |  |
|---------------------------------------------------------------------|--|--|--|--|--|
| Networking Sharing                                                  |  |  |  |  |  |
| Connect using:                                                      |  |  |  |  |  |
| Intel(R) 82579V Gigabit Network Connection                          |  |  |  |  |  |
| <u>C</u> onfigure                                                   |  |  |  |  |  |
| This connection uses the following items:                           |  |  |  |  |  |
| 🗹 🖳 Client for Microsoft Networks                                   |  |  |  |  |  |
| 🗹 💂 QoS Packet Scheduler                                            |  |  |  |  |  |
| File and Printer Sharing for Microsoft Networks                     |  |  |  |  |  |
| Internet Protocol Version 6 (TCP/IPv6)                              |  |  |  |  |  |
| Internet Protocol Version 4 (ICP/IPv4)                              |  |  |  |  |  |
| Link-Layer Topology Discovery Mapper I/O Driver                     |  |  |  |  |  |
|                                                                     |  |  |  |  |  |
| Install Uninstall Properties                                        |  |  |  |  |  |
| Description                                                         |  |  |  |  |  |
| Allows your computer to access resources on a Microsoft<br>network. |  |  |  |  |  |
|                                                                     |  |  |  |  |  |
|                                                                     |  |  |  |  |  |
| OK Cancel                                                           |  |  |  |  |  |

Figure 9: Local Area Connection Properties – Networking Tab

7. Double-click Internet Protocol Version 4 (TCP/IPv4).

| Shanng                        |                            |                |
|-------------------------------|----------------------------|----------------|
| Connect using:                |                            |                |
| Intel(R) 82579                | V Gigabit Network Conn     | ection         |
|                               |                            | Configure      |
| This connection use           | s the following items:     |                |
| 🗹 🐏 Client for 🕅              | erese) Networks            |                |
| 🛛 🗹 📮 QoS Packe               | t Scheduler                |                |
| 🛛 🗹 🚚 File and Prir           | nter Sharing for Microsoft | Networks       |
| 🗹 🛶 Internet Pro              | tocol Version 6 (TCP/IP)   | /6)            |
| 🗹 🔺 Internet Pro              | tocol Version 4 (TCP/IP)   | (4)            |
| 🗹 🛶 Link-Layer                | lopology Discovery Map     | per I/O Driver |
| 🗹 🔺 Link-Layer                | Topology Discovery Res     | ponder         |
|                               |                            |                |
| l <u>n</u> stall              | <u>U</u> ninstall          | Properties     |
| Description                   |                            |                |
| Allows your compo<br>network. | uter to access resources   | on a Microsoft |
|                               |                            |                |
| Allows your compo<br>network. | uter to access resources   | on a Microsoft |

Figure 10: Local Area Connection Properties – Networking Tab – Internet Protocol

The Internet Protocol Version (TCP/IPv4) Properties dialog box displays.

| General                                                                                                   |                                     |                 |                      |         |
|----------------------------------------------------------------------------------------------------|-------------------------------------|-----------------|----------------------|---------|
| You can get IP settings assigned<br>this capability. Otherwise, you n<br>for the appropriate IP settings. | automatically if<br>eed to ask your | your n<br>netwo | etwork s<br>rk admin | support |
| Qbtain an IP address auton                                                                                | natically                           |                 |                      |         |
| Ouge the following IP addres                                                                              | s:                                  |                 |                      |         |
| IP address:                                                                                               |                                     | - 32            | 84                   |         |
| Subnet mask:                                                                                              |                                     |                 |                      |         |
| Default gateway:                                                                                          |                                     |                 |                      |         |
| 💮 Obtain DNS server address                                                                               | automatically                       |                 |                      |         |
| • Use the following DNS serve                                                                             | er addresses:                       |                 |                      |         |
| Preferred DNS server:                                                                                     |                                     |                 |                      | 3       |
| Alternate DNS server:                                                                                     | 32                                  | ्र              | ्                    |         |
| Validate settings upon exit                                                                               |                                     |                 | Adva                 | anced   |

Figure 11: Internet Protocol Version 4 (TCP/IPv4) Properties – General Tab

8. Select Use the following IP address:

| neral                                                                                                 |                                          |                  |                      |                      |
|----------------------------------------------------------------------------------------------------|------------------------------------------|------------------|----------------------|----------------------|
| ou can get IP settings assigne<br>his capability. Otherwise, you r<br>or the appropriate IP settings. | d automatically if<br>need to ask your r | your n<br>networ | etwork s<br>k admini | supports<br>istrator |
| Use the following IP address                                                                          | ss:                                      |                  |                      |                      |
| IP address:                                                                                           | 1                                        | Ŧ                | ¥                    | 1                    |
| Subnet mask:                                                                                          |                                          |                  | ×.                   |                      |
| Default gateway:                                                                                      |                                          |                  |                      |                      |
| Obtain DNS server addres                                                                              | s automatically                          |                  |                      |                      |
| Use the following DNS service                                                                         | ver addresses:                           |                  |                      |                      |
| Preferred DNS server:                                                                                 |                                          |                  |                      | ]                    |
| Alternate DNS server:                                                                                 |                                          |                  |                      | 1                    |
| III vehicle entress and                                                                               | it                                       |                  | Adva                 | anced                |

Figure 12: Use the Following IP Address

9. Enter 192.168.1.100 and a subnet of 255.255.255.0.

| Internet Protocol Version 4 (TCP/IPv4)                                                                              | Properties 2 X                                                         |
|----------------------------------------------------------------------------------------------------|------------------------------------------------------------------------|
| General                                                                                                    |                                                                        |
| You can get IP settings assigned auto<br>this capability. Otherwise, you need t<br>for the appropriate IP settings. | matically if your network supports<br>o ask your network administrator |
| Obtain an IP address automatica                                                                                     | lly                                                                    |
| Use the following IP address:                                                                                       |                                                                        |
| IP address:                                                                                                    | 192.168.1.100                                                          |
| Subnet mask:                                                                                                    | 255.255.255.0                                                          |
| Default gateway:                                                                                                    | · · ·                                                                  |
| Obtain DNS server address auto                                                                                      | matically                                                              |
| • Use the following DNS server ad                                                                                   | dresses:                                                               |
| Preferred DNS server:                                                                                               |                                                                        |
| Alternate DNS server:                                                                                               | · · ·                                                                  |
| Valjdate settings upon exit                                                                                         | Ad <u>v</u> anced                                                      |
|                                                                                                    | OK Cancel                                                              |

#### Figure 13: New IP Address

- 10. Click **OK**. The Internet Protocol Version 4 dialog box closes.
- 11. Click OK. The Local Area Connection Properties dialog box closes.
- 12. Click **Close**. The Local Area Connection Status dialog box closes